## Hướng Dẫn Sử Dụng Email Doanh Nghiệp với Giao AdminLTE

### Bao gồm:

Trỏ record
Quản trị với giao diện AdminLTE
Cấu hình Email trên Outlook 2013 (POP)
Cấu hình Email trên Mac OS (POP)
\*Trỏ Record TXT : "v=spf1 a mx include:cpanel.haravan.vn ~all"
\*Trỏ Record MX : mail02.haravan.vn
\*Khi cấu hình Outlook: Incoming và SMTP : mail02.haravan.vn SMTP: port 587 ; mã hoá chọn: Auto
\*Khi cấu hình POP3 trên Gmail Máy chủ POP và SMTP: mail02.haravan.vn

## Bước 1: Trỏ Record

Để sử dụng email doanh nghiệp, sau khi Haravan đã tạo tài khoản email doanh nghiệp cho bạn, bạn cần truy cập vào phần quản lý tên miền để cấu hình phần hệ thống mail để sử dụng được email doanh nghiệp do Haravan cung cấp. Dưới đây Haravan sẽ hướng dẫn bạn cấu hình cho các nhà cung cấp tên miền phổ biến như matbao..... Bạn có thể làm tương tự với các nhà cung cấp tên miền khác bằng cách chỉnh sửa bản ghi MX (Mail Exchanger) với thông tin:

## +Mắt Bão

Truy cập vào trang quản lý tên miền Mắt Bão Chọn tên miền – chọn phần quản lý DNS Ở đây bạn: Nhập Host Recored: @, Record Type: MX (Mail) và Host: mail02.haravan.vn Nhập Host Recored: @, Record Type: TXT và Host: ''v=spf1 a mx include:cpanel.haravan.vn ~all''

| Quản lý itlollipop.              | com                    |   |                     |              |   |
|----------------------------------|------------------------|---|---------------------|--------------|---|
| Thêm bản ghi                     |                        |   |                     |              | - |
| Host<br>@<br>Giá trị             | Loại<br>TXT            | × | TTL<br>Mặc định TTL | *            |   |
| "v=spf1 a mx include:c<br>+ Thêm | panel.haravan.vn ~all" |   |                     |              |   |
|                                  |                        |   | Hủy                 | Thêm bản ghi |   |
| Thêm bản ghi                     |                        |   |                     |              | - |
| Host<br>@<br>Giá trị             | Loại<br>MX (Mail)      | * | TTL<br>Mặc định TTL | \$           |   |
| 10                               | mail02.haravan.vn      |   |                     |              |   |
| <b>▼</b> inem                    |                        |   | Hủy                 | Thêm bản ghi |   |

Ta được

| Quảr  | n lý DNS                 |          |                                                                       |       |       |
|-------|--------------------------|----------|-----------------------------------------------------------------------|-------|-------|
|       | <ul> <li>Host</li> </ul> | 🔶 Loại 🙏 | Giá trị                                                               | † TTL | ≜ I ≜ |
|       | @                        | А        | 210.245.125.93                                                        | 3600  | ľ     |
|       | www                      | A        | 210.245.125.93                                                        | 3600  | ľ     |
|       | @                        | MX       | 10 mail02.haravan.vn.                                                 | 3600  | Ø     |
|       | @                        | ТХТ      | "v=spf1 a mx include:cpanel.haravan.vn ~all"                          | 3600  | ľ     |
|       | 0                        | NS       | ns1.matbao.com.<br>ns2.matbao.com.                                    | 3600  | Ø     |
|       | @                        | SOA      | ns1.matbao.com. admin.matbao.com. 20171129<br>04 7200 300 604800 3600 | 3600  |       |
| Xóa t | oản ghi                  |          |                                                                       |       |       |

## Bước 2: Tạo Mailbox với giao diện AdminLTE

Truy cập: https://mail02.haravan.vn:2222/login Điền thông tin: Username và Password —>Sign in

| Sign in to start your session admin@itlollipop.com  Sign In | <b>Admin</b> LTE              |              |
|-------------------------------------------------------------|-------------------------------|--------------|
| admin@itlollipop.com 🐱                                      | Sign in to start your session |              |
| Sign In                                                     | admin@itlollipop.com          | $\mathbb{X}$ |
| Sign In                                                     | ••••••                        |              |
|                                                             | Sign In                       |              |

Để tạo Mailbox click +Add

| Users         |                      |              | + Add Search     | Q     |
|---------------|----------------------|--------------|------------------|-------|
| Display Name  | Mail Address         | Status       | User/Employee ID | Quota |
| C Admin       | admin@itlollipop.com | active admin |                  |       |
| Choose Action | Apply                |              |                  |       |
|               |                      |              |                  |       |

#### Điền thông tin Mailbox cần tạo —>Submit Vd: Tạo Mailbox: test@itilollipop.com

| Add mail user        |              |                 |
|----------------------|--------------|-----------------|
| Mail Address         | test         | @itlollipop.com |
| Display name         | Bùi Tuấn Lâm |                 |
| New password         | ••••••       |                 |
| Confirm new password | ••••••       |                 |
| Mailbox Quota        | 1024         | М               |

Tiếp mục Click Save Changes—> Quay lại Click User hoặc Back (Trình duyệt) \*Nếu muốn gắn quyền Admin cho Mailbox vừa tạo —> Tick Mark this user as — > Save changes—> Quay lại Click User hoặc Back (Trình duyệt)

| Enable this account    |                                 |
|------------------------|---------------------------------|
| Display Name           | Bùi Tuấn Lâm                    |
| Mailbox Quota(MB)      | 1024<br>Set to 0 for unlimited. |
| User/Employee ID       |                                 |
| Mark this user as      | Domain admin                    |
| Member of Mail Aliases |                                 |
|                        | Save changes                    |

# Ta thấy Mailbox đã được tạo

| Users          |                      |              | + Add Search     |       |
|----------------|----------------------|--------------|------------------|-------|
| Display Name   | Mail Address         | Status       | User/Employee ID | Quota |
| Admin          | admin@itlollipop.com | active admin |                  |       |
| 🗌 Bùi Tuấn Lâm | test@itlollipop.com  | active       |                  |       |

Để thay đổi Password —> Click vào Mailbox, chọn tab Password —> Save Changes

| Users / Profile of | user: test@itlo | ollipop.com |  |  |
|--------------------|-----------------|-------------|--|--|
| General Passw      | vord            |             |  |  |
| New password       |                 |             |  |  |
| Confirm new passwo | rd              |             |  |  |

# **Bước 3: Đăng nhập Mailbox trên Webmail** Truy Cập <u>https://mail02.haravan.vn/mail/</u>

| roundcube                    |  |
|------------------------------|--|
| Username test@itlollipop.com |  |
| Password ••••••              |  |
| Login                        |  |
| Roundcube Webmail            |  |

# Ngoài ra, ta có thể cấu hình trên:

So với Web Mail thì việc quản lý hộp thư bằng các chương trình Mail Client tiện lợi hơn nếu bạn thường xuyên giao tiếp công việc qua mạng Internet. Cụ thể là bạn sẽ không mất công phải đăng nhập sau mỗi lần kiểm tra thư. Hiện nay có các Mail Client phổ biến như Microsoft Outlook, Thunder, MAC.

#### 1.Cách cấu hình Email doanh nghiệp trên Outlook.

Đầu tiên, bạn vào Start -> All Programs -> Microsoft Office -> Microsoft Outlook 2013

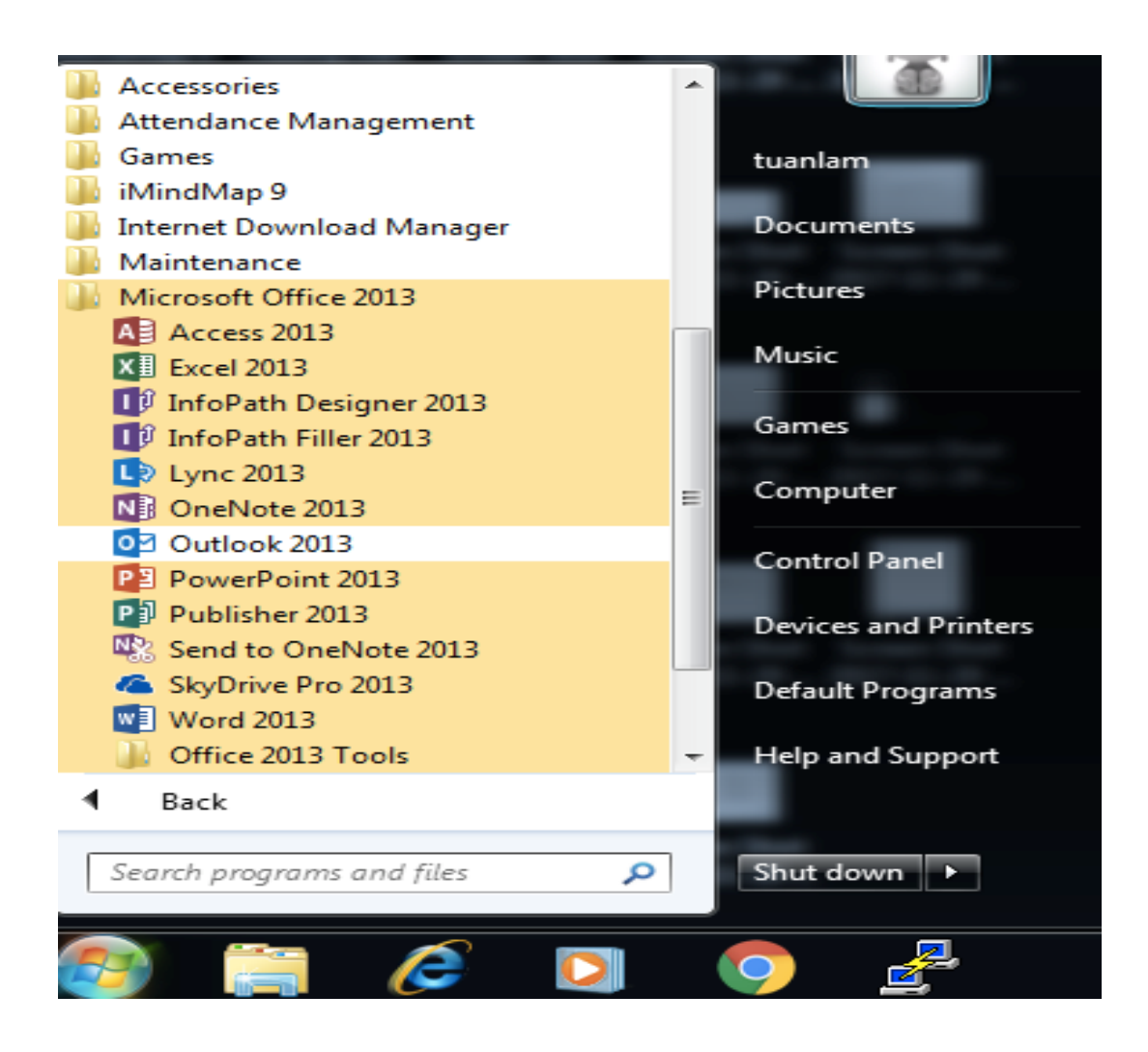

Sau khi mở ứng dụng  $\rightarrow$  File  $\rightarrow$  +Add Account

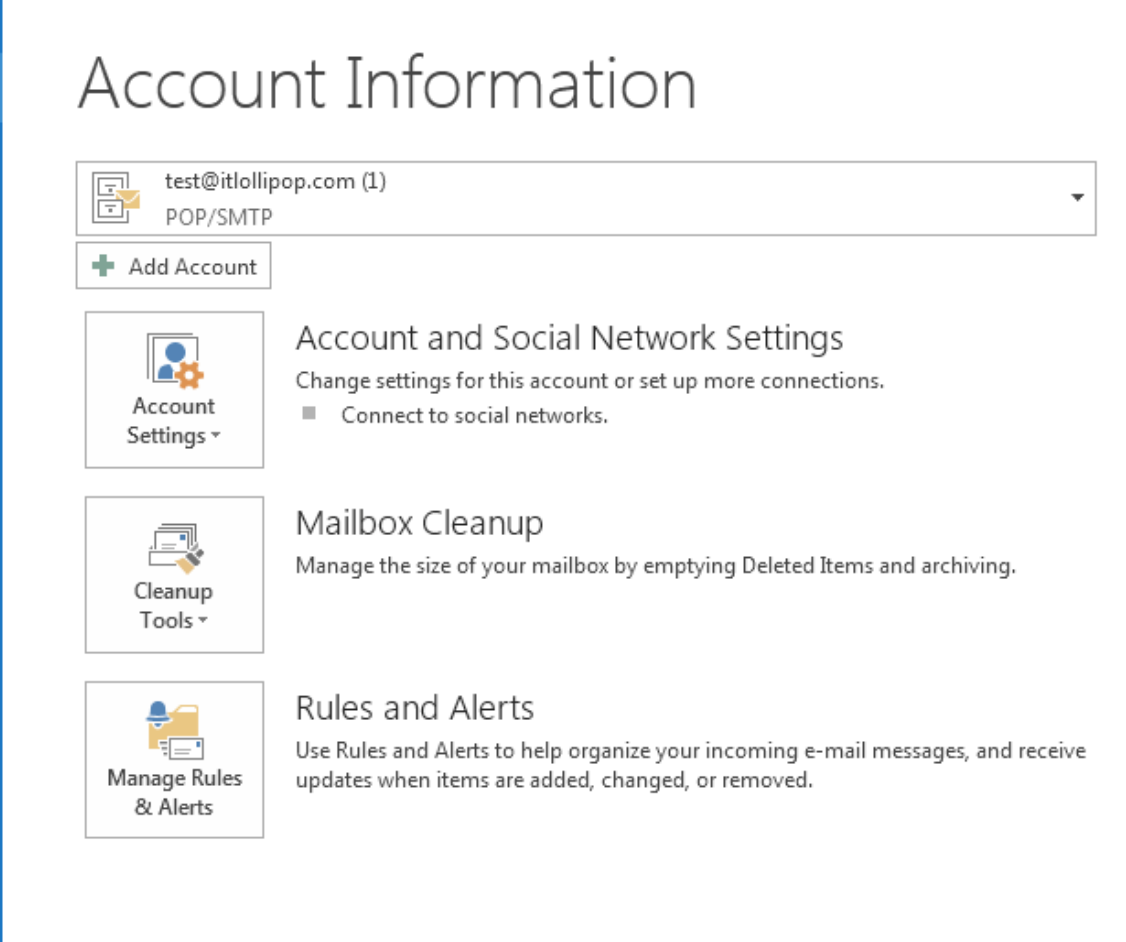

Sau khi bạn chọn Next, cửa sổ màn hình tiếp theo sẽ là, và bạn cũng chọn theo hướng dẫn:

| Auto Account Setup<br>Manual setup of an | account or connect to other server types.                       |
|------------------------------------------|-----------------------------------------------------------------|
| 🔿 E-mail Account                         |                                                                 |
|                                          |                                                                 |
| Your Name:                               |                                                                 |
|                                          | Example: Ellen Adams                                            |
| E-mail Address:                          |                                                                 |
|                                          | Example: ellen@contoso.com                                      |
| Password:                                |                                                                 |
| Retype Password:                         |                                                                 |
|                                          | Type the password your Internet service provider has given you. |
|                                          |                                                                 |
|                                          |                                                                 |
| Manual setup or add                      | ditional server types                                           |
|                                          |                                                                 |
|                                          | < Back Next > Cancel                                            |

Sau khi bạn chọn Next, cửa sổ màn hình tiếp theo sẽ là, và bạn cũng chọn theo hướng dẫn:

| Add Account                                                                                                    | ×     |
|----------------------------------------------------------------------------------------------------|-------|
| Choose Service                                                                                                    | N.    |
| Microsoft Exchange Server or compatible service<br>Connect to an Exchange account to access email, calendars, contacts, tasks, and voice mail     |       |
| Outlook.com or Exchange ActiveSync compatible service<br>Connect to a service such as Outlook.com to access email, calendars, contacts, and tasks |       |
| POP or IMAP     Connect to a POP or IMAP email account                                                                                            |       |
|                                                                                                    |       |
| < Back Next > C                                                                                                    | ancel |

Ở bước này ta điền các thông tin như sau cho cấu hình POP

- + Your Name: Nhập tên hiện thi tài khoản email của bạn
  - + E-mail Address: Nhập địa chỉ email của bạn
  - + Incoming mail server: mail02.haravan.vn
  - + Outgoing mail server (SMTP): mail02.haravan.vn
- + User Name: Nhập địa chỉ email
  - + **Password:** Nhập mật khẩu email

Add Account

| POP and IMAP Account Set<br>Enter the mail server settir | t <b>tings</b><br>ngs for your account. | č                                                           |
|----------------------------------------------------------|-----------------------------------------|-------------------------------------------------------------|
| User Information                                         |                                         | Test Account Settings                                       |
| Your Name:                                               | Tuan Lam                                | We recommend that you test your account to ensure that      |
| Email Address:                                           | test@itlollipop.com                     | the entries are conect.                                     |
| Server Information                                       |                                         | Test Account Settings                                       |
| Account Type:                                            | POP3 🔹                                  |                                                             |
| Incoming mail server:                                    | mail02.haravan.vn                       | Automatically test account settings when Next<br>is clicked |
| Outgoing mail server (SMTP):                             | mail02.haravan.vn                       | Deliver new messages to:                                    |
| Logon Information                                        |                                         | New Outlook Data File                                       |
| User Name:                                               | test@itlollipop.com                     | Existing Outlook Data File                                  |
| Password:                                                | *******                                 | Browse                                                      |
| 🔽 Re                                                     | emember password                        |                                                             |
| Require logon using Secur<br>(SPA)                       | e Password Authentication               | More Settings                                               |
|                                                          |                                         | < Back Next > Cancel                                        |

X

Sau khi nhập thông tin chọn More Settings ... và chọn tab Outgoing Server xuất hiện cửa sổ như sau, và chọn như chúng tôi hướng dẫn:

| I | nternet E-mail Settings                            |  |  |  |  |  |  |  |
|---|----------------------------------------------------|--|--|--|--|--|--|--|
| ſ | General Outgoing Server Advanced                   |  |  |  |  |  |  |  |
|   | My outgoing server (SMTP) requires authentication  |  |  |  |  |  |  |  |
|   | Ose same settings as my incoming mail server       |  |  |  |  |  |  |  |
|   | 🔘 Log on using                                     |  |  |  |  |  |  |  |
|   | User Name:                                         |  |  |  |  |  |  |  |
|   | Password:                                          |  |  |  |  |  |  |  |
|   | Remember password                                  |  |  |  |  |  |  |  |
|   | Require Secure Password Authentication (SPA)       |  |  |  |  |  |  |  |
|   | Cog on to incoming mail server before sending mail |  |  |  |  |  |  |  |
|   |                                                    |  |  |  |  |  |  |  |
|   |                                                    |  |  |  |  |  |  |  |
|   |                                                    |  |  |  |  |  |  |  |
|   |                                                    |  |  |  |  |  |  |  |
|   |                                                    |  |  |  |  |  |  |  |
|   | OK Cancel                                          |  |  |  |  |  |  |  |

Tiếp theo bạn chọn tab Advanced, và làm theo hướng dẫn:

| Internet E-mail Settings                               |
|--------------------------------------------------------|
| General Outgoing Server Advanced                       |
| Server Port Numbers                                    |
| Incoming server (POP3): 110 Use Defaults               |
| This server requires an encrypted connection (SSL)     |
| Outgoing server (SMTP): 587                            |
| Use the following type of encrypted connection: Auto 💌 |
| Server Timeouts                                        |
| Short                                                  |
| Delivery                                               |
| Leave a copy of messages on the server                 |
| Remove from server after 14 🚔 days                     |
| Remove from server when deleted from 'Deleted Items'   |
|                                                        |
|                                                        |
|                                                        |
|                                                        |
| OK Cancel                                              |

Bạn click vào OK để trở lại màn hình ban đầu, tiếp theo bạn click vào Test Acount Setting . . . hoặc click vào Next để hoàn thành (nếu email bạn cung cấp đúng mật khẩu và cấu hình như chúng tôi hướng dẫn, bạn sẽ nhận được thông báo như hình dưới đây, hoặc sẽ bị lỗi, bạn vui lòng kiểm tra lại các thông tin mình cung cấp đã đúng hay chưa):

| Add Account                                                                                             |                     |                                 |                                 | 23              |  |
|----------------------------------------------------------------------------------------------------|---------------------|---------------------------------|---------------------------------|-----------------|--|
| Test Account Settings                                                                                   | -                   |                                 |                                 | 米               |  |
| Congratulations! All tests completed successfully. Click Close to continue.                             |                     |                                 |                                 | 4               |  |
| Tasks Errors                                                                                            |                     |                                 | est your account to ensure that |                 |  |
| Tasks<br>Log onto incoming mail<br>Send test e-mail messag                                              |                     | ]<br>iccount settings when Next |                                 |                 |  |
| Logon Information                                                                                       |                     | 0 N                             | lew Outlook Data                | File            |  |
| User Name:<br>Password:                                                                                 | test@itlollipop.com |                                 | xisting Outlook D               | ata File Browse |  |
| <ul> <li>Require logon using Secure Password Authentication<br/>(SPA)</li> <li>More Settings</li> </ul> |                     |                                 |                                 |                 |  |
|                                                                                                    |                     |                                 | < Back                          | Next > Cancel   |  |

Bạn click vào Close (sau khi Completed) bạn sẽ nhận được thông báo của Microsoft Outlook :

| Add Account                                                 | ×  |
|-------------------------------------------------------------|----|
|                                                             |    |
|                                                             |    |
| You're all set!                                             |    |
| We have all the information we need to set up your account. |    |
|                                                             |    |
|                                                             |    |
|                                                             |    |
|                                                             |    |
|                                                             |    |
|                                                             |    |
|                                                             |    |
|                                                             |    |
| Add another account                                         | ıt |
|                                                             |    |
|                                                             |    |
| < Back Finish                                               |    |

Chọn Finish để kết thúc cài đặt mail với bộ Microsoft Outlook.

## 2. Cách cấu hình mail trên MAC OS.

Mở chương trình Email trên Mac. click Mail -> Add Account

| Ś. | Mail                 | File                   | Edit | View      | Mailbox | Message | Format | - |
|----|----------------------|------------------------|------|-----------|---------|---------|--------|---|
|    | Abou                 | ut Mail                |      |           |         |         |        |   |
|    | Prefe<br>Acco        | erence<br>ounts        | s    | ж,        |         |         |        |   |
|    | Add                  | Accou                  | nt   |           |         |         |        |   |
|    | Serv                 | ices                   |      | •         |         |         |        |   |
|    | Hide<br>Hide<br>Shov | Mail<br>Other<br>v All | s ר  | жн<br>сжн |         |         |        |   |
|    | Quit                 | Mail                   |      | жQ        |         |         |        |   |

Chọn Other Mail Account  $\rightarrow$  Click Continue

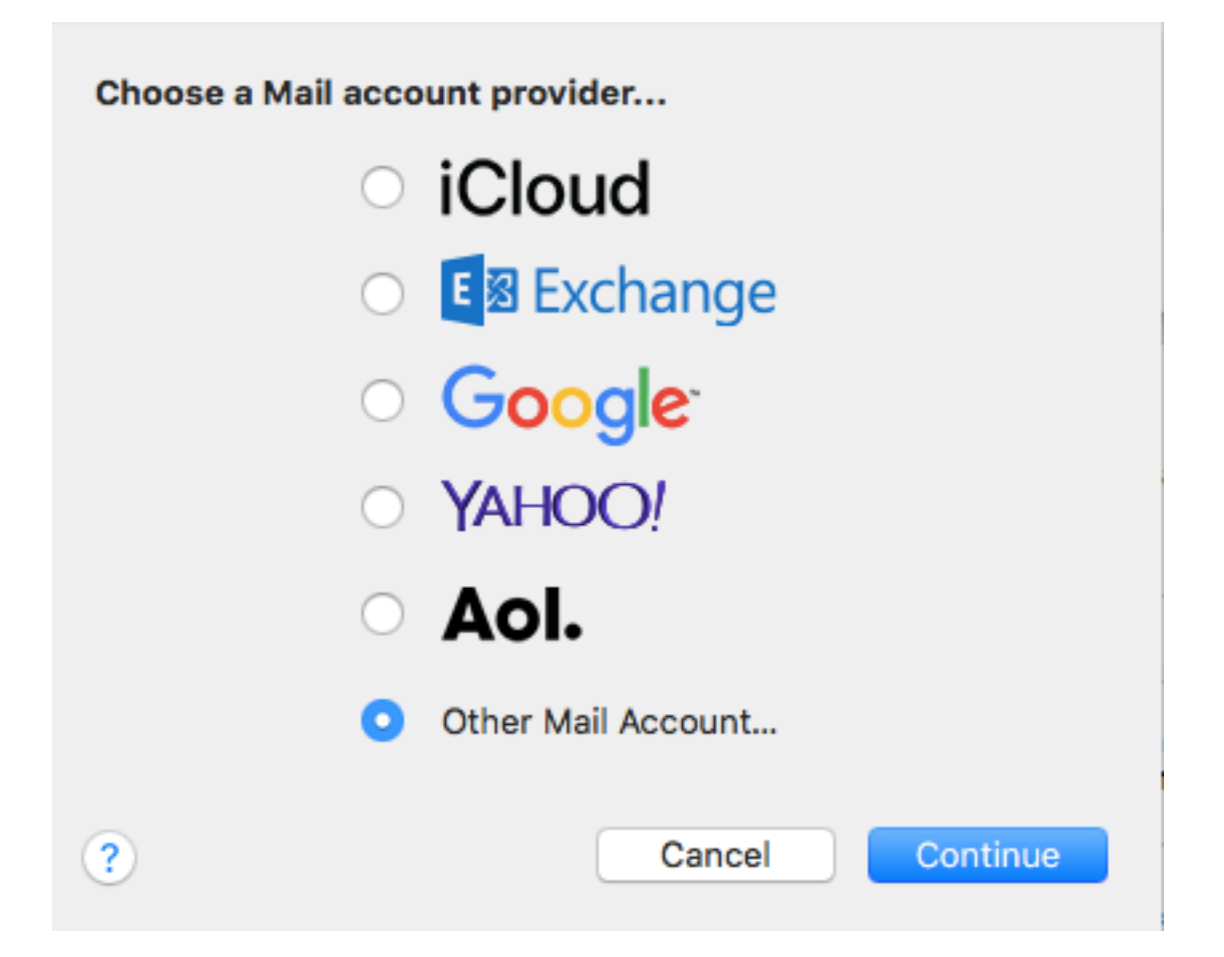

Nhập Email và Password  $\rightarrow$  Click Sign In

| Add a Mail account To get started, fill out the following information: |                     |  |  |  |  |  |  |
|------------------------------------------------------------------------|---------------------|--|--|--|--|--|--|
| Name:                                                                  | tuanlam             |  |  |  |  |  |  |
| Email Address:                                                         | test@itlollipop.com |  |  |  |  |  |  |
| Password:                                                              | ••••••              |  |  |  |  |  |  |
| Cancel                                                                 | Back Sign In        |  |  |  |  |  |  |

- Điền các thông tin vào Incoming Mail Server như trong hình:

Account Type : POP

Outgoing Mail Server : mail02.haravan.vn Incoming Mail Server : mail02.haravan.vn Username : Địa chỉ email của bạn Password : Mật khẩu email của bạn

| Email Address:                             | test@itlollipop.com |  |  |  |  |  |
|--------------------------------------------|---------------------|--|--|--|--|--|
| User Name:                                 | test@itlollipop.com |  |  |  |  |  |
| Password:                                  | •••••               |  |  |  |  |  |
| Account Type:                              | POP                 |  |  |  |  |  |
| Incoming Mail Server:                      | mail02.haravan.vn   |  |  |  |  |  |
| Outgoing Mail Server:                      | mail02.haravan.vn   |  |  |  |  |  |
| Unable to verify account name or password. |                     |  |  |  |  |  |
| Cancel                                     | Back Sign In        |  |  |  |  |  |

Sau khi đã điền thông tin xong $\rightarrow$  Click Sign In

Để kiểm tra vào Mail → Preferences : Ta thấy status Online và Enable account

| Accounts                                                                                                    |                                                                                                    |                                                                                                    |                                                                               |            |
|----------------------------------------------------------------------------------------------------|----------------------------------------------------------------------------------------------------|----------------------------------------------------------------------------------------------------|-------------------------------------------------------------------------------|------------|
| General Accounts Junk Mail                                                                                                    | A<br>Fonts & Colors                                                                                          | Viewing Composir                                                                                                    | ng Signatures Ru                                                              | les        |
| <ul> <li>buituanlam<br/>IMAP</li> <li>Iam.buitua<br/>IMAP</li> <li>Info<br/>IMAP</li> <li>Info<br/>Imative</li> </ul> | Account Inform<br>Status:<br>Description:<br>Email Address:<br>Remove copy<br>After one w<br>Prompt me to sk | Antion Mailbox B<br>C Enable this accord<br>Online<br>Itlollipop<br>tuanlam <test@it<br>of from server after of<br/>reek<br/>concert<br/>teek<br/>concert<br/>teek<br/>teek<br/>t</test@it<br> | ehaviors Server<br>ount<br>lollipop.com><br>retrieving a messag<br>Remove now | r Settings |
|                                                                                                    |                                                                                                    |                                                                                                    |                                                                               | ?          |